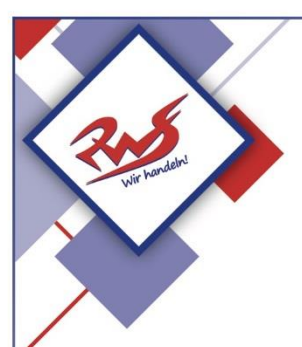

# Städtische Reischlesche Wirtschaftsschule Augsburg

Alter Postweg 86 a, 86159 AugsburgTel.:0821 324182-12/-02/-03Fax:0821 324182-05E-Mail:rws.stadt@augsburg.deInternet:www.rws-augsburg.de

### Termine beim Elternsprechtag buchen

#### **WebUntis**

- Bitte besuchen Sie die Webseite <u>https://webuntis.com/</u>
- Geben Sie "RWS" in das Suchfeld ein und wählen Sie unsere Schule aus.
- Loggen Sie sich mit Ihren Benutzerdaten ein.
- Auf der Übersichtsseite sehen Sie die Information zum Elternsprechtag. Klicken Sie auf dieses Feld.
- Auf der linken Seite des geteilten Bildschirms können Sie sich alle Lehrkräfte, die Ihr Kind unterrichten oder alle Lehrkräfte der Schule anzeigen lassen.
- Anschließend erscheint in der rechten Bildschirmhälfte eine Maske zur Eintragung der gewünschten Sprechzeiten. In der obersten Zeile können Sie zwischen den einzelnen Buchungsabschnitten wählen. Anschließend kann durch einen Klick in ein Kästchen, die gewünschte Zeitspanne bei der gewünschten Lehrkraft gebucht werden.
- Nach Abschluss aller Terminbuchungen können Sie rechts oben auf das Symbol "Terminliste herunterladen" klicken und das nachfolgende Kästchen bestätigen, um die gebuchten Termine als PDF-Datei herunterladen und ausdrucken zu können.
- Die Buchungsseite verlassen Sie mit einem Klick auf die Schaltfläche "Fertig".

|    | Digitales Register Test<br>A-2000 Stockerau, Belvederegasse 11                                                                                          |   | 2020/2021               | • |   | ۵ | Abmelden (tesami) | WebUntis |
|----|----------------------------------------------------------------------------------------------------|---|-------------------------|---|---|---|-------------------|----------|
| ණි | Heute 07.02.2021                                                                                                    |   |                         |   |   |   |                   | 1        |
|    | Info     Letzte Anmeldung:07.02.2021 09:49     Sprechtag 20-21 18:03.2021 - 23:03.2021     Crimen Sile sich bis 12:03.2021 23:30 zum Sprechtag anmelden |   | D Heutige Nachrichten R |   | ( |   |                   |          |
| 0  | Sie haben keine E-Mail in ihrem Profil hinterlegt.  Heutiger Stundenplan  Kein Unterricht                                                               | • |                         |   |   |   |                   |          |

## **Untis Mobile**

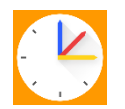

## Mit der "Untis Mobile"-App lassen sich keine Termine für den Elternsprechtag buchen!

Wenn Sie diese mit Ihrem Handy buchen wollen, müssen Sie sich über einen Browser (Microsoft Edge, FireFox ...) bei WebUntis anmelden:

• Öffnen Sie den Browser auf Ihrem Handy.

Bitte besuchen Sie die Webseite <a href="https://webuntis.com/">https://webuntis.com/</a>

- Loggen Sie sich mit Ihren Benutzerdaten ein.
- Befolgen sie die Schritte oben.